## Lunch and Student Fee Web Payments/Family Access

Parents can make lunch and student fee payments for student(s) with one credit card through Family Access.

1. Sign In to Family Access by going to <a href="https://skystu.jordan.k12.ut.us">https://skystu.jordan.k12.ut.us</a>. Contact your school for your Login Id and Password information.

| S K Y W A R D°                           |  |
|------------------------------------------|--|
| Jordan School District<br>Student System |  |
| Login ID: Password:                      |  |
| Sign In<br>Forgot your Login/Password?   |  |

2. Select either Food Service or Fee Management.

**Note regarding charges from a school the student is not enrolled in:** A student may have a charge added by a school that the student is not enrolled in. For example, Natalie is in 9<sup>th</sup> grade and is enrolled in XXX Middle School. She participates in the swim team at ZZZ High School. The high school can add Natalie as a customer and add charges that can be seen in Family Access. On the Fee Management Tab in Family Access the guardian may see a balance due at the high school, along with a question mark. The question mark has a message that the billing detail cannot be shown because the entity is not accessible (shown below). Guardians can still make payments towards all fees at all locations by following the steps below.

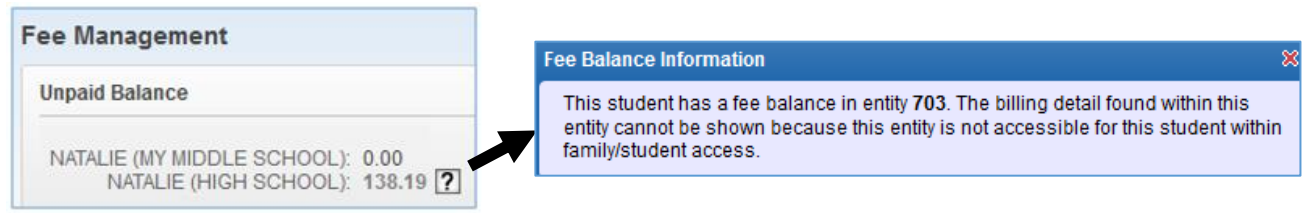

## 3. Click Make a Payment.

| Fa                      | milv Access                  |                             | MICHAEL                        | My Account    | Contact U     | Js Email History Exit |
|-------------------------|------------------------------|-----------------------------|--------------------------------|---------------|---------------|-----------------------|
| SKYWARD° A              | 11 Students 💌                |                             |                                |               | Å             | District Links 📑 🈏    |
| Homo                    | Food Service                 |                             | Applicatio                     | ins           |               |                       |
| nome                    | Current Account Balance      | Today's Lunch Menu          | Lunch Calendars                | Print Reports |               |                       |
| Calendar                | BRAYDEN: \$13.50             | No lunch menu details are a | vailable for the current date. | BRAYDEN: Sta  | tement        |                       |
| Gradebook               | Lunch Type:                  |                             |                                | KYLEE: Sta    | itement       |                       |
| Achievement<br>Backpack | KYLEE: \$0.00<br>Lunch Type: | _                           |                                | Weekly Purcha | ases For:     | Wed Sep 6, 2017 📖     |
| Attendance              | BRAYDEN (                    | ELEMENTARY) View Totals   M | lake a Payment                 |               | Maak          | Next Week             |
| Student Info            | Payment Date                 | Payment                     | Check #                        | Cat Ala Casta | Veek          | Next Week             |
|                         | Wed Aug 9, 2017              | \$20.00                     | VIA WEB                        | Set Ala Carte | Limit         |                       |
| Food Service            |                              |                             |                                | Student       | Total         | Key Pad Number        |
| Schedule                |                              | DLE)   Make a Payment       |                                | BRAYDEN       | \$1.75        |                       |
| Test Casros             | There are no payment records | for this student.           |                                | KYLEE         | \$0.00        |                       |
| Test Scores             |                              |                             |                                | Total         | \$1.75        |                       |
| Fee<br>Management       |                              |                             |                                | Sun Sep 3, 2  | 017           |                       |
| Educational             |                              |                             |                                | No purchase   | s for this da | te.                   |

4. To make a food service payment, click **Update Payment Amount** on the Food Service Payment line.

| Online Payment Entry - Single             | e Point of Entry Interface                                                  | Back |
|-------------------------------------------|-----------------------------------------------------------------------------|------|
| Online Payment Entry for User:            | MICHAEL                                                                     |      |
|                                           | Online Payment Vendor: Credit Card   Pay with Vendor Empty Cart  Empty Cart |      |
| I would like to make an online payment fo | r: (Please click the Update Payment Amount button to select an item to pay) |      |
| BRAYDEN @                                 | Total PaymentJBRA000: 0.00 Pending Cart                                     |      |
| Food Service Payment:                     | ► OP Update Payment Amount Gear Items Balance: 13.50                        |      |
| Fee Management Payment:                   | 0.00 (Insufficient Access)                                                  |      |
|                                           |                                                                             |      |
| KYLEE Ø                                   | Total Payment KYL000: 0.00                                                  |      |
| Food Service Payment:                     | 0.00 Update Payment Amount Clear Items Balance: 0.00                        |      |
| Fee Management Payment:                   | 0.00 Update Payment Amount Clear Items Balance: 0.00                        |      |
|                                           |                                                                             |      |
|                                           | Total Payment Amount for all Students: 0.00                                 |      |
|                                           |                                                                             |      |

5. Add desired payment amount. Click Update Cart.

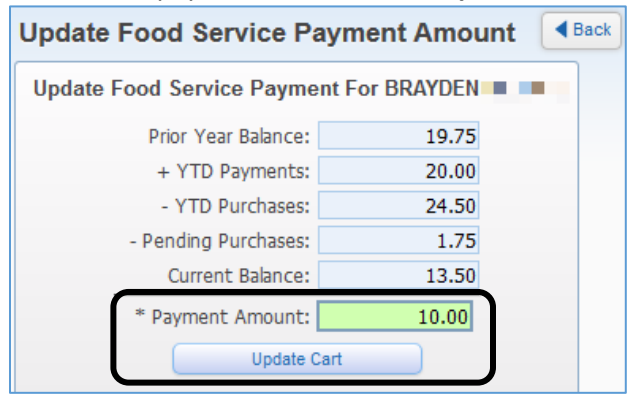

6. Payment will appear in the Pending Cart.

| Online Payment Entry - Single              | Point of Entry Interface                                                   | Back |
|--------------------------------------------|----------------------------------------------------------------------------|------|
| Online Payment Entry for User:             | MICHAEL                                                                    |      |
|                                            | Online Payment Vendor: Credit Card                                         |      |
| I would like to make an online payment for | : (Please click the Update Payment Amount button to select an item to pay) |      |
|                                            |                                                                            |      |
| BRAYDEN 🍳                                  | Total PaymentBRA000: 10.00 Pending Cart                                    |      |
| Food Service Payment:                      | 10.00 Update Payment Amount Clear Items Balance: 13.50                     |      |
| Fee Management Payment:                    | 0.00 (Insufficient Access) Total: 10.00                                    |      |
|                                            |                                                                            |      |
| KYLEE Ø                                    | Total PaymentKYL000: 0.00                                                  |      |
| Food Service Payment:                      | 0.00 Update Payment Amount Clear Items Balance: 0.00                       |      |
| Fee Management Payment:                    | 0.00 Update Payment Amount Clear Items Balance: 0.00                       |      |
|                                            |                                                                            |      |
|                                            | Total Payment Amount for all Students: 10.00                               |      |
|                                            |                                                                            |      |

## 7. Repeat steps 4 and 5 to add lunch money to other students. Pending Cart will update.

| ayment Entry for User:       | MICHAEL                                                                     |                            |
|------------------------------|-----------------------------------------------------------------------------|----------------------------|
|                              | Online Payment Vendor: Credit Card 🗸                                        | Pay with Vendor Empty Cart |
| to make an online payment fo | r: (Please click the Update Payment Amount button to select an item to pay) |                            |
|                              |                                                                             |                            |
| BRAYDEN <sup>(2)</sup>       | Total Payment BRA000: 10.00                                                 | Pending Cart               |
| Food Service Payment:        | 10.00 Update Payment Amount Clear Items Balance: 13.50                      | Food Service 10.00         |
| Management Payment:          | 0.00 (Insufficient Access)                                                  | KYLEE                      |
|                              |                                                                             | Food Service 25.00         |
|                              |                                                                             | Total: 35.00               |
| , KYLEE 🍳                    | Total PaymentKYL000: 25.00                                                  |                            |
| Food Service Payment:        | 25.00 Update Payment Amount Clear Items Balance: 0.00                       |                            |
| Management Payment:          | 0.00 Update Payment Amount Clear Items Balance: 0.00                        |                            |
|                              |                                                                             |                            |
|                              |                                                                             |                            |

8. To add a student fee payment, click **Update Payment Amount** on the Fee Management Payment line. Note: "Insufficient Access" next to Fee Management Payment indicates the student is in elementary school and does not have Fee Management access.

| Online Payment Entry - Single Point of Entry Interface                                                               | A Back |
|----------------------------------------------------------------------------------------------------|--------|
| Online Payment Entry for User: MICHAEL                                                                               |        |
| Online Payment Vendor: Credit Card - Pay with Vendor Empty Cart                                                      |        |
| I would like to make an online payment for: (Please click the Update Payment Amount button to select an item to pay) |        |
| BRAYDEN Ø Total Payment BRA000: 10.00 Pending Cart                                                                   |        |
| Food Service Payment: 10.00 Update Payment Amount Clear Items Balance: 13.50                                         |        |
| Fee Management Payment: 0.00 (Insufficient Access)                                                                   |        |
| Food Service 25.00                                                                                                   |        |
| Total: 35.00                                                                                                    |        |
| Total PaymentKYL000: 25.00                                                                                           |        |
| Food Service Payment: 25.00 Update Payment Amount Clear Items Balance: 0.00                                          |        |
| Fee Management Payment: Pop Update Payment Amount Ilear Items Balance: 0.00                                          |        |
|                                                                                                    |        |
| Total Payment Amount for all Students: 35.00                                                                         |        |

9. Pre-loaded fees might already appear under **Fees due for student**. Additional fees may be added by selecting a fee from the list under **Fees that can be added to this student's account** and clicking on the **Add** button.

| 10. | Once all fees are | added, click Pa    | <b>v Fee</b> check box a | and Update Cart. |
|-----|-------------------|--------------------|--------------------------|------------------|
| ±0. | once an rees are  | . uuuuuu, enek i u |                          | and operate curt |

| Update Fee Ma                                                                                                    | anagement aj                  | mentror                                                 |                                                                   |                                                                                                    |                                                                                                |                                                   |         |                   |                    |          |    |
|----------------------------------------------------------------------------------------------------|-------------------------------|---------------------------------------------------------|-------------------------------------------------------------------|----------------------------------------------------------------------------------------------------|------------------------------------------------------------------------------------------------|---------------------------------------------------|---------|-------------------|--------------------|----------|----|
| Fees due for s                                                                                                    | tudent KYLEE                  |                                                         |                                                                   |                                                                                                    |                                                                                                | _                                                 |         |                   | 2                  | Q (      | De |
| Due Date 🔺                                                                                                    | Description                   |                                                         |                                                                   | Amount Charged                                                                                                    | Amount Paid                                                                                    | Amount Du                                         | Pay Fee | Payment<br>Amount | Remainir<br>Du     | ng<br>Je |    |
| 09/05/2017                                                                                                    | BAND INTRUME                  | NT RENTAL                                               |                                                                   | 80.00                                                                                                    | 0.00                                                                                           | 80.0                                              |         | 80.00             | 0.0                | 0 ^      |    |
|                                                                                                    |                               |                                                         |                                                                   |                                                                                                    |                                                                                                |                                                   |         |                   |                    |          |    |
|                                                                                                    |                               |                                                         |                                                                   |                                                                                                    |                                                                                                |                                                   |         |                   |                    |          |    |
|                                                                                                    |                               |                                                         |                                                                   |                                                                                                    |                                                                                                |                                                   |         |                   |                    |          |    |
|                                                                                                    |                               |                                                         |                                                                   |                                                                                                    |                                                                                                |                                                   |         |                   |                    |          |    |
|                                                                                                    |                               |                                                         |                                                                   |                                                                                                    |                                                                                                |                                                   |         |                   |                    |          |    |
|                                                                                                    |                               |                                                         |                                                                   |                                                                                                    |                                                                                                |                                                   |         |                   |                    |          |    |
| •                                                                                                    |                               |                                                         |                                                                   |                                                                                                    |                                                                                                |                                                   |         |                   |                    |          |    |
| <<br>1 records display                                                                                                    | /ed                           |                                                         |                                                                   | III                                                                                                    |                                                                                                |                                                   |         |                   |                    |          |    |
| I records display                                                                                                    | yed                           |                                                         |                                                                   | III<br>Total Payment <i>i</i>                                                                                                    | Amount for Selec                                                                               | ted Charges:                                      |         | 0.00 U            | pdate <u>C</u> art | ,<br>,   |    |
| < 1 records displa                                                                                                    | yed                           |                                                         |                                                                   | III<br>Total Payment <i>I</i>                                                                                                    | Amount for Selec                                                                               | ted Charges:                                      | 8       | 0.00 U            | pdate <u>C</u> art | •        |    |
| records display  Fees that can                                                                                                    | yed<br>be added to th         | is student's                                            | s account []                                                      | III<br>Total Payment /<br>Display Fees ]                                                                                                    | Amount for Selec                                                                               | ted Charges:                                      | 8       | 0.0 <b>1 U</b>    | pdate <u>C</u> art |          |    |
| <ul> <li>I records displat</li> <li>Fees that can</li> <li>Description          <ul> <li>Description</li> <li>Image: Second Second Sec</li></ul></li></ul> | yed<br>be added to th         | <b>is student'</b>                                      | s account []                                                      | III<br>Total Payment <i>J</i><br>Display Fees ]<br>r Why would Iad                                                                                                    | Amount for Selec<br>d this fee?                                                                | ted Charges:                                      | 8       | 0.00              | pdate <u>C</u> art |          |    |
| <ul> <li>I records displat</li> <li>Fees that can</li> <li>Description          <ul> <li>General: Art</li> </ul> </li> </ul>                                                                                                    | yed<br>be added to th         | is student's<br>Amount<br>10.00                         | s account []<br>Entity Schi Y<br>411 2018                         | III<br>Total Payment <i>A</i><br>Display Fees ]<br>r Why would Lad<br>- Class fe                                                                                                    | Amount for Selec<br>d this fee?<br>ee for Foundation                                           | ted Charges: [                                    | 8       | 0.00 U            | pdate <u>C</u> art |          |    |
| <ul> <li>Fees that can</li> <li>Description          <ul> <li>General: Art</li> <li>General: CERAI</li> </ul> </li> </ul>                                                                                                    | yed<br>be added to th<br>MICS | is student's<br>Amount<br>10.00<br>10.00                | s account []<br>Entity Schi Y<br>411 2018<br>411 2018             | Total Payment A Display Fees ] r Why would I ad Class fe Class fe | Amount for Selec<br>d this fee?<br>ee for Foundation<br>ee for Ceramics 1                      | ted Charges:<br>h Art 1 and 2.<br>and 2.          | 8       | 0.00 U            | pdate <u>C</u> art |          |    |
| <ul> <li>Fees that can</li> <li>Description          <ul> <li>General: Art</li> <li>General: CERAI</li> <li>General: Dance</li> </ul> </li> </ul>                                                                                                    | yed<br>be added to th<br>MICS | <b>is student'</b><br>Amount<br>10.00<br>10.00<br>10.00 | s account []<br>Entity Schi Y<br>411 2018<br>411 2018<br>411 2018 | III<br>Total Payment <i>J</i><br>Display Fees ]<br>r Why would Lad<br>Class fe<br>Class fe<br>Class fe                                                                                                    | Amount for Selec<br>d this fee?<br>ee for Foundation<br>ee for Ceramics 1<br>ee for Dance 1 ar | ted Charges:<br>h Art 1 and 2.<br>and 2.<br>hd 2. | 8       | 0.00 U            | pdate <u>Cart</u>  |          |    |

- 11. If paying fees for additional students, repeat steps 8 through 10.
- 12. Pending Cart will update. Select Pay with Vendor. Select Yes to proceed to e-Funds Log In window.

| Online Payment Entry - Singl              | e Point of Entry Interface                                                                              | Back  |
|-------------------------------------------|----------------------------------------------------------------------------------------------------|-------|
| Online Payment Entry for User:            | MICHAEL                                                                                                 |       |
|                                           | Online Payment Vendor: Credit Card Pay with Vendor Empty Cart                                           |       |
| I would like to make an opling payment f  | are (Plazza cikk the Hadate Daymont Amount buttee to calact as item to paul)                            |       |
| I would like to make an online payment in | or: (Please click the opdate Payment Amount button to select an item to pay)                            |       |
| BRAYDEN ®                                 | Total Payment BRA000: 10.00 Pending Cart                                                                |       |
| Food Service Payment:                     | 10.00 Update Payment Amount Clear Items Balance: 13.50                                                  |       |
| Fee Management Payment:                   | 0.00 (Insufficient Access)                                                                              |       |
|                                           | Food Service 25.00                                                                                      |       |
| KYLEE @                                   | Total Payment KYL000: 105.00 Total: 115.00                                                              |       |
| Food Service Payment:                     | 25.00 Update Payment Amount Clear Items Balance: 0.00 Cubrit Duratet                                    | (min) |
| Fee Management Payment:                   | 80.00 Update Payment Amount Clear Items Balance: 0.00 Are you sure you are ready to submit the payment? |       |
|                                           |                                                                                                    |       |
|                                           | Total Payment Amount for all Students: 115.00                                                           |       |
|                                           | Yes                                                                                                    |       |

13. You will be re-directed to the eFunds for Schools log in page.

14. Log in to e-Funds by entering personal e-Funds Username and Password. If this is the first time to make an online payment at Jordan School District, select **Create an account** and follow steps to create an eFunds account.

| 📀 Welcome to e~F       | unds for Schools                    | Funds for School |
|------------------------|-------------------------------------|------------------|
| Jordan School Distr    | ict                                 | Baye<br>Share    |
|                        |                                     |                  |
| 🔊 Log In               |                                     |                  |
| To begin using e~Funds | For Schools, please log in.         |                  |
| Username               | Username                            |                  |
|                        | Required                            |                  |
| Password               | Password                            |                  |
|                        | Required                            |                  |
|                        | Sign In                             |                  |
|                        | Forgot Username?   Forgot Password? |                  |
|                        | Create an account                   |                  |

15. In eFunds, click **Submit Payment** to complete the web payment. Note: Do not double click. Be patient and do not click Submit Payment more than one time. It will result in multiple payments being processed. After payment has processed, **Logout** in order to maintain the security of your credit card information.

| Welcome to e~Funds for Schools     Jordan School District                                                |                                 |                 |             |                   | e Funds for Schools |
|----------------------------------------------------------------------------------------------------|---------------------------------|-----------------|-------------|-------------------|---------------------|
| Payment Items                                                                                            | _                               | Account in      | nformation  |                   | Edit Logout         |
| BRAYDEN                                                                                                  |                                 | Name            |             |                   |                     |
| Skyward Food Service Payment                                                                             | \$10.00                         | Password        |             | Change            | 2                   |
|                                                                                                    |                                 | Payment Type    |             | Credit            | Card <u>Edit</u>    |
| KYLEE                                                                                                    |                                 | Credit Card Nu  | ımber       | 4******           | ****                |
| Skyward Food Service Payment                                                                             | \$25.00                         | Expiration Dat  | e           | 03 / 20           |                     |
| BAND INTRUMENT RENTAL                                                                                    | \$80.00                         |                 |             |                   |                     |
| Total                                                                                                    | \$115.00                        | Recent Pa       | yment Histo | ory               |                     |
|                                                                                                    |                                 | Payment<br>Date | Amount      | Payment<br>Status | Skyward<br>Status   |
| s                                                                                                    | ubmit Payment                   | 2017-06-29      | \$0.01      | Processed         | Notified            |
| Do not click "Submit Payment"                                                                            | more than once                  | 2017-04-06      | \$0.01      | Processed         | Notified            |
| WARNING:                                                                                                 |                                 | 2017-03-22      | \$0.01      | Processed         | Notified            |
| Clicking the Submit Payment button more than one<br>the back button will result in multiple payments bei | ce or clicking<br>ng processed. | 2017-03-22      | \$0.01      | Declined          |                     |
| Please be patient as your payment processes.                                                             |                                 | 2017-02-13      | \$0.01      | Processed         | Notified            |

## 16. Back in Skyward, payments can be viewed and statements processed.

| Homo                    | Food Service                 |                              | Applications                  | 1             |             |                   |
|-------------------------|------------------------------|------------------------------|-------------------------------|---------------|-------------|-------------------|
| Home                    | Current Account Balance      | Today's Lunch Menu           | Lunch Calendars               | Print Reports |             |                   |
| Calendar                | BRAYDEN: \$13.50             | No lunch menu details are av | ailable for the current date. | BRAYDEN: Stat | emenț       |                   |
| Gradebook               | Lunch Type:                  |                              |                               | KYLEE: Stat   | ement       |                   |
| Achievement<br>Backpack | Lunch Type:                  |                              |                               | Weekly Purcha | ses For:    | Wed Sep 6, 2017 🔣 |
| Attendance              | BRAYDEN E                    | ELEMENTARY) View Totals   M  | ake a Payment                 | Previous W    | /eek        | Next Week         |
| Student Info            | Payment Date                 | Payment                      | Check #                       | Set Ala Carte | imit        |                   |
| Food Service            | Wed Aug 9, 2017              | \$20.00                      | VIA WEB                       | Student       | Total       | Key Pad Number    |
| Pood Service            | KYLEE (                      | DLE)   Make a Payment        |                               | BRAYDEN       | \$1.75      |                   |
| Schedule                | There are no payment records | for this student.            |                               | KYLEE         | \$0.00      |                   |
| Test Scores             |                              |                              |                               | Total         | \$1.75      |                   |
| Fee<br>Management       |                              |                              |                               | Sun Sep 3, 20 | 17          |                   |
| Educational             |                              |                              |                               | No purchases  | for this da | ite.              |

| Home                    | Fee Man                                                                              | agement          |                 |                   |                |               |                  |            |             |
|-------------------------|--------------------------------------------------------------------------------------|------------------|-----------------|-------------------|----------------|---------------|------------------|------------|-------------|
| nome                    | Unpaid Balance                                                                       |                  |                 |                   |                |               | Print Reports    |            |             |
| Calendar                | KYLEE ( MIDDLE): 0.00                                                                |                  |                 |                   |                |               | KYLEE: Statement |            |             |
| Gradebook               |                                                                                      |                  |                 |                   |                |               |                  |            |             |
| Achievement<br>Backpack | KYLEE ( MIDDLE) View Fees   View Payments   View Totals   Make a Payment   Add a Fee |                  |                 |                   |                |               |                  |            |             |
|                         | School<br>Year                                                                       | Due Date         | Fee Description | Amount<br>Charged | Amount<br>Paid | Amount<br>Due | Remaining<br>Due | Payor Name | Pay Plan ID |
| Attendance              | 2018                                                                                 | Tue Jul 18, 2017 | ***Registration | 65.00             | 65.00          | 0.00          | 0.00             | KYLEE      |             |
| Student Info            | 1                                                                                    |                  |                 |                   |                |               |                  |            |             |
| Food Service            |                                                                                      |                  |                 |                   |                |               |                  |            |             |
| Schedule                |                                                                                      |                  |                 |                   |                |               |                  |            |             |
| Test Scores             |                                                                                      |                  |                 |                   |                |               |                  |            |             |
| Fee<br>Management       |                                                                                      |                  |                 |                   |                |               |                  |            |             |